# 通識修課現況查詢

#### 如何查詢通識修課現況 1.進入本校首頁→點選在校學生→學 2.進入學生資訊系統→輸入帳密 生資訊系統

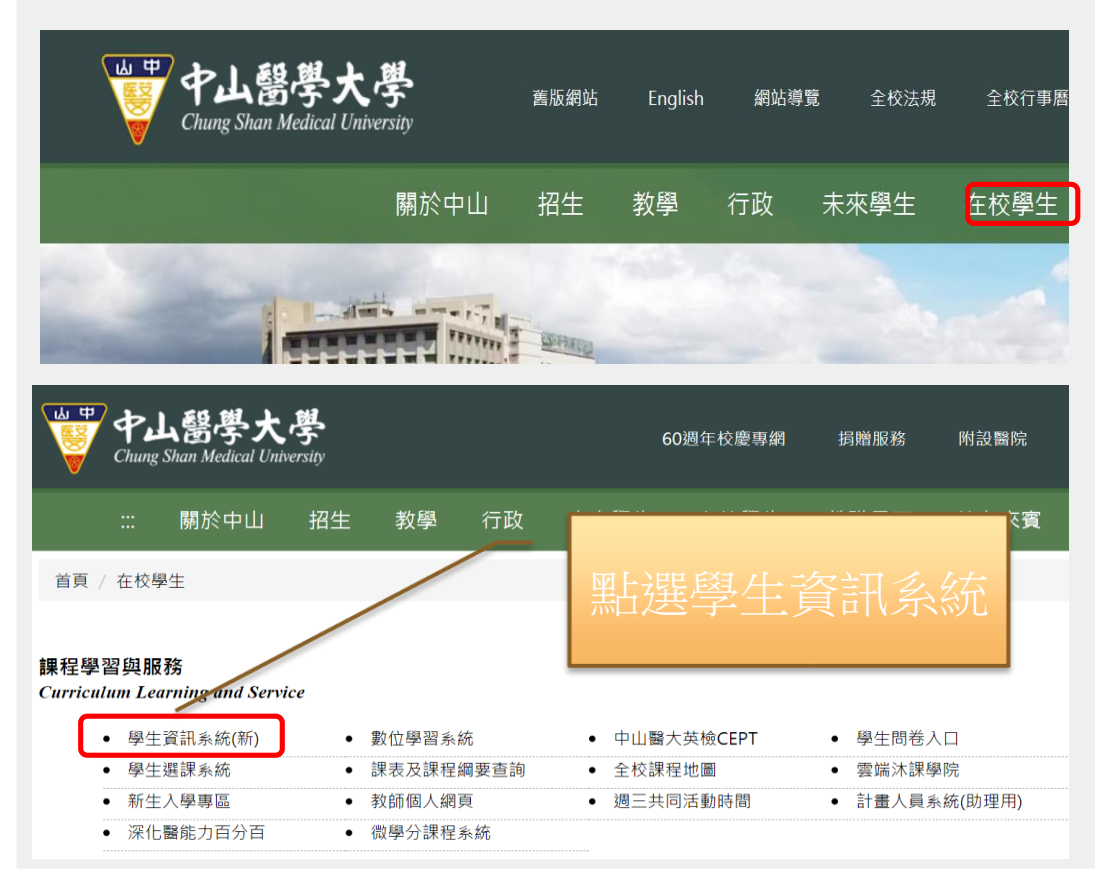

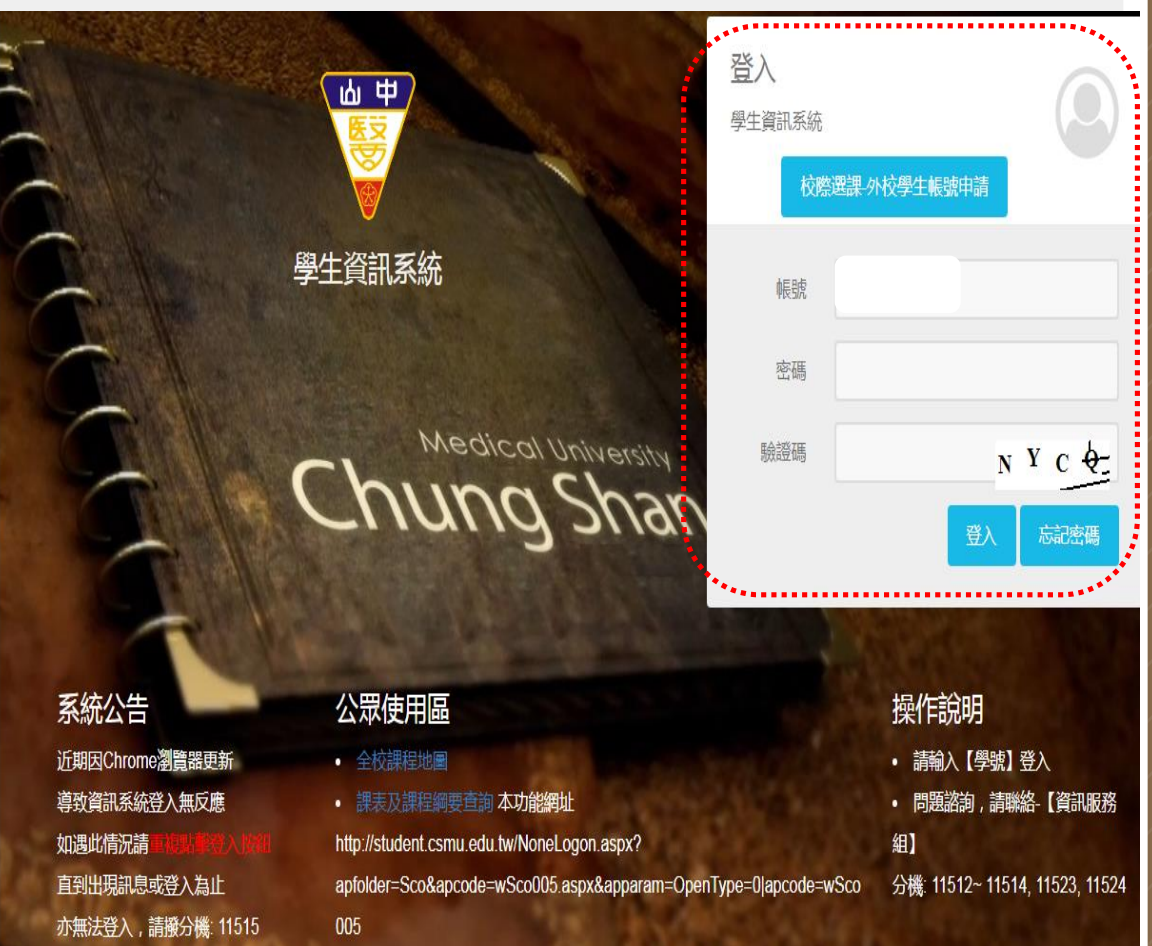

## 如何查詢通識修課現況

#### 3.點選修課紀錄→成績查詢→即可查詢到目前修課現況查詢

| 學生資訊系統           |    |              |         |       |         |       |         |         |    |                |
|------------------|----|--------------|---------|-------|---------|-------|---------|---------|----|----------------|
| <                | 首  | 頁 住宿資料 ★ 成績  | 査詢 ★    |       |         |       |         |         |    |                |
| 選課系統2            |    |              |         |       |         |       |         |         |    |                |
| 個人資料             | 成  |              | 識修課現況查詢 |       |         |       |         |         |    |                |
| 上課資訊             | 9  | 查詢           |         |       |         |       |         |         |    |                |
| 修課記錄             | ŧ  |              |         |       |         |       |         |         |    |                |
| - 成績 <u> 立</u> 創 |    |              |         |       |         |       |         |         |    |                |
| A目學分表列印(新生應修)    |    | 通識課程         | 已修學分數   | 應達學分數 | 已修領域數   | 應達領域數 | τ       |         |    |                |
|                  | 1  | 基礎通識課程       | 10      | 10    | 3       | 無規定   |         |         |    |                |
| 科目學分表列印(專業學程)    | 2  | 博雅通識課程       | 12 (未達) | 14    | 4       | 4     |         |         |    |                |
| 課程等級查詢           | 通識 | 謸教育課程修課現況    |         |       |         |       |         |         |    |                |
| 課程綱要查詢           |    | 科目           | 修課通識課程  |       | 修課領域    |       | 原開課領域   | 學分      | 成績 | 修課學年學期         |
|                  | 1  | 大學之道(一)      | 基礎通識課程  |       | 大學之道    |       | 大學之道    | 1       | 92 | 107-1(09I301)  |
| 專業學程成績查詢         | 2  | 大學之道(二)      | 基礎通識課程  |       | 大學之道    |       | 大學之道    | 1       | 92 | 107-2(09I302)  |
| 雙主修成績查詢          | 3  | 跨文化溝通        | 基礎通識課程  |       | 院特色通識領域 | ŧ     | 院特色通識領域 | 2       | 90 | 107-1(098021)  |
|                  | 4  | 童話故事的敘事和自由書寫 | 基礎通識課程  |       | 院特色通識領域 | t     | 院特色通識領域 | 2       | 96 | 107-1(098041)  |
| 輔系成績查詢           | 5  | 日本日常生活禮儀     | 基礎通識課程  |       | 院特色通識領域 | t     | 院特色通識領域 | 2       | 92 | 107-2(098012)  |
|                  | 6  | 积少进步         | 甘菇法等于   |       | 把士班卡    |       | 把出货     | <b></b> | 76 | 107 1(0051171) |

## 「學生資訊系統/成績查詢/通識修課現況查詢」

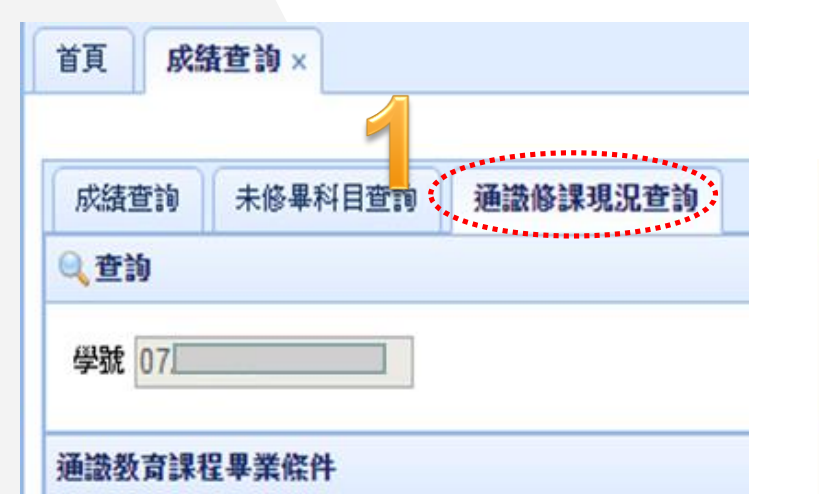

# 2 尚未修足通識學分及領域別

| 通識教育課程畢業條件※學生(含復學生)所修科目以該入學年度科目學分表為準,並依選課準則修課,如有任何疑問請至教務處詢問。 |        |         |       |          |          |  |  |
|--------------------------------------------------------------|--------|---------|-------|----------|----------|--|--|
|                                                              | 通識課程   | 已修學分數   | 應達學分數 | 已修課程/領域數 | 應達課程/領域數 |  |  |
| 1                                                            | 基礎通識課程 | 10      | 10    | 4(未達)    | 5        |  |  |
| 2                                                            | 博雅通識課程 | 12 (未達) | 14    | 3 (未達)   | 4        |  |  |

### 通識教育課程修習現況

2

#### 選修者個人 適用的通識領域別

#### 依開課當學年度入學新生(科目學分表) 適用的通識領域別

|   |              |        | and the second second se | and the second second se |    |    |               |
|---|--------------|--------|----------------------------------------------------------------------------------------------------|----------------------------------------------------------------------------------------------------|----|----|---------------|
|   | 科目           | 修課通識課程 | 修課領域                                                                                                    | 原開課領域                                                                                                    | 學分 | 成績 | 修課學年學期        |
| 1 | 大學之道(一)      | 基礎通識課程 | 大學之道                                                                                                    | 大學之道                                                                                                    | 1  | 92 | 107-1(09I301) |
| 2 | 大學之道(二)      | 基礎通識課程 | 大學之道                                                                                                    | 大學之道                                                                                                    | 1  | 92 | 107-2(09I302) |
| 3 | 跨文化溝通        | 基礎通識課程 | 院特色通識領域                                                                                                    | 院特色通識領域                                                                                                    | 2  | 90 | 107-1(098021) |
| 4 | 童話故事的敘事和自由書寫 | 基礎通識課程 | 院特色通識領域                                                                                                    | 院特色通識領域                                                                                                    | 2  | 96 | 107-1(098041) |
| 5 | 日本日常生活禮儀     | 基礎通識課程 | 院特色通識領域                                                                                                    | 院特色通識領域                                                                                                    | 2  | 92 | 107-2(098012) |
| 6 | 程式語言         | 基礎通識課程 | 程式語言                                                                                                    | 程式語言                                                                                                    | 2  | 76 | 107-1(09N171) |
| 7 | 愛情心理學        | 博雅通識課程 | 社會領域                                                                                                    | 社會領域                                                                                                    | 2  | 80 | 107-1(09K041) |
| 8 | 日本文化與社會      | 博雅通識課程 | 社會領域                                                                                                    | 社會領域                                                                                                    | 2  | 93 | 107-2(09F382) |